## Инструкция для доступа к системе дистанционного обучения БГИТУ

1. Перейдите по ссылке (или в адресной строке браузера напишите) <u>http://moodle.bgitu.ru/</u>

#### 2. В верхнем правом углу нажмите на кнопку «Вход»

| $\leftarrow \rightarrow$ C $\textcircled{a}$ | 🔿 🧏 moodle.bgitu.ru |   |  | ជ | ⊚ (2) ≡              |
|----------------------------------------------|---------------------|---|--|---|----------------------|
| 🕀 Яндекс 🕀 Яндекс Маркет 🔞 Нача              | льная страница      |   |  |   |                      |
| СДО БГИТУ В начало                           |                     |   |  |   | ∎Русский (ru) ~ Вход |
|                                              |                     | _ |  |   | <                    |

Система дистанционного образования БГИТУ

#### 3. Создайте свою учетную запись

| Пароль                                             |                                          |
|----------------------------------------------------|------------------------------------------|
| Вход                                               |                                          |
| Забыли пароль?                                     |                                          |
| Цля полноценно                                     |                                          |
| Для полноценно<br>необходимо сна<br>Создать учетну | чала создать учетную запись.<br>ю запись |

### 4. Заполните все поля формы

Обратите внимание, что в поле Логин доступны только прописные буквы.

5. Проверьте свою электронную почту. Вам придет ответное сообщение от системы.

| VK WorkMail           | Почта 11 | Календарь Заметки Контакты Облако VKTeams                                                                                                    | <b>Q</b> Поиск по почте |
|-----------------------|----------|----------------------------------------------------------------------------------------------------|-------------------------|
| Написать письмо       | •        | Бонусы VK Рекламы • Реклама 0+<br>Получите больше продаж с бонусами VK Рекламы.                                                                                | Зарегистрироваться      |
| 🗙 Входящие            | 113      |                                                                                                    | Филь                    |
| 🖨 Отправленные        |          |                                                                                                    | Филь                    |
| ✓ Черновики ☐ Шаблоны |          | Сегодня <ul> <li>А Администратор Пользователь (от</li> <li>Система дистанционного образования БГИТУ: подтверждение учетной записи На сайте «Система</li> </ul> | а дистанционног 👂       |

# 6. Перейдите по ссылке в письме, подтвердите создание своей учетной записи.

| Почта 112 | Календарь Заметки Контакты Облако VK Teams                                                                                                    | Q Поиск по почте   |  |  |  |  |  |  |  |
|-----------|----------------------------------------------------------------------------------------------------|--------------------|--|--|--|--|--|--|--|
| •         | ← 🖞 Удалить 🕑 Вархив 🞝 Впапку ОІ Спам ··· 💠 Ответить 💠 Переслать                                                                                                    | ^ <b>v</b>         |  |  |  |  |  |  |  |
| 112       | Почта учится сортировать письма точнее. Подскажите, это письмо из категории «Учётные записи»? Да                                                                                                    | Не знаю Нет        |  |  |  |  |  |  |  |
|           | Система дистанционного образования БГИТУ: подтверждение учетной записи                                                                                                    | 🔑 Учётные записи 🔹 |  |  |  |  |  |  |  |
| истить    | • Администратор Пользователь (отправлено через moodle.bgitu.ru) Сегодня, 10:58<br>Кому: вам                                                                                                    |                    |  |  |  |  |  |  |  |
|           | Здравствуйте!                                                                                                    |                    |  |  |  |  |  |  |  |
|           | На сайте «Система дистанционного образования БГИТУ» был запрос на создание учетной записи с указанием Вашего адреса электронной почты.                                                                                     |                    |  |  |  |  |  |  |  |
|           | Для подтверждения новой учетной записи пройдите по следующему адресу:                                                                                                    |                    |  |  |  |  |  |  |  |
|           | http://moodle.bgitu.ru/login/confirm.php?data=TB6HcOKaHAYQnQJ/my_login_test                                                                                                    |                    |  |  |  |  |  |  |  |
|           | В большинстве почтовых программ этот адрес должен выглядеть как синяя ссылка, на которую достаточно нажать. Если это не сработает, просто скопируйте адрес и вста<br>адресную строку в верхней части окна вашего браузера. |                    |  |  |  |  |  |  |  |
|           | Если потребуется помощь, свяжитесь с администратором сайта                                                                                                    |                    |  |  |  |  |  |  |  |
|           | Администратор Пользователь                                                                                                    |                    |  |  |  |  |  |  |  |

7. Далее, в системе Вам будут предложены в качестве подсказок основные инструменты для работы.

# 8. Перейдите на вкладку – В начало

| СДО БГИТУ | В начало | Личный кабинет | Мои курсы |                                                                               |                       |                      |
|-----------|----------|----------------|-----------|-------------------------------------------------------------------------------|-----------------------|----------------------|
|           |          |                |           | Система дистанци                                                              | онного образован      | ния БГИТУ            |
|           |          |                |           | Новости сайта                                                                 |                       |                      |
|           |          |                |           |                                                                               |                       | Подписаться на форум |
|           |          |                |           | Нет тем для обсуждения                                                        |                       |                      |
|           |          |                |           |                                                                               | Поиск курса Q         |                      |
|           |          |                |           | Категории курсов                                                              |                       |                      |
|           |          |                |           | <ul> <li>Институт лесного комплекса, транс<br/>Кафедра ОТД и Ф (6)</li> </ul> | порта и экологии (10) | Свернуть всё         |

9. Из категории курсов выберите – Центр технического обучения школьников

| Категории курсов                                               |              |
|----------------------------------------------------------------|--------------|
|                                                                | Свернуть всё |
| 🔻 Институт лесного комплекса, транспорта и экологии (10)       |              |
| Кафедра ОТД и Ф (6)                                            |              |
| 🔻 Строительный институт (1)                                    |              |
| Кафедра механики                                               |              |
| Кафедра строительного производства (6)                         |              |
| <ul> <li>Инженерно-экономический институт (11)</li> </ul>      |              |
| Кафедра "Информационные технологии" (25)                       |              |
| Центр технического обучения школьников (3)                     |              |
| Разное (2)                                                     |              |
| Факультет общенаучной подготовки и повышения квалификации (36) |              |

10. Затем выберите курс Центр технического обучения Брянск 2023-2024 учебный год

| Центр 1                        | ехническо                                    | ого обуче                              | ения шко                           | ольник                         | ОВ                                   |
|--------------------------------|----------------------------------------------|----------------------------------------|------------------------------------|--------------------------------|--------------------------------------|
| Категория                      | Дополнительно ~                              |                                        |                                    |                                |                                      |
| Центр технич                   | еского обучения школ                         | трников                                |                                    |                                | \$                                   |
| Поиск курса                    | ٩                                            |                                        |                                    |                                |                                      |
| Пентр техниче                  | ского обучения школь                         | ников (Брянск) 20                      | 23-2024 учебный                    | і год 🔎                        |                                      |
| Преподавател                   | ь: Ольга Антоненкова                         | 1<br>1                                 |                                    |                                |                                      |
| Преподавател                   | в: Ольга Юрьевна Пле                         | ескачева                               |                                    |                                |                                      |
| Преподавател                   | ь: Владимир Сиваков                          |                                        |                                    |                                |                                      |
| Преподавател                   | н: Николай Васильеви                         | ич Шерпаев                             |                                    |                                |                                      |
| Центр техниче                  | ского образования 202                        | 23-2024 г.Клинцы                       |                                    |                                |                                      |
| Курс "Центр те<br>учащимися 11 | кнического образован<br>классов ЦТО Клинцы г | чия (Клинцы) 2023-<br>по учебным дисци | 2024 учебный го<br>плинам: физика, | од" создан для<br>математика и | организации работы (<br>информатика. |
| Преподавател                   | в: Сергей Симохин                            |                                        |                                    |                                |                                      |
| Преподавател                   | ь: Николай Васильеви                         | 14 Шерпаев                             |                                    |                                |                                      |
|                                |                                              |                                        |                                    |                                |                                      |

Курсы / Центр технического обучения школьников

#### Примечание, к курсу можно сразу перейти по

<u>http://moodle.bgitu.ru/enrol/index.php?id=159</u> и запишитесь на онлайн-курс, чтобы пройти итоговую аттестацию по дисциплинам ЦТО.

11. В поле самостоятельной записи на курс введите кодовое слово – ЦТО

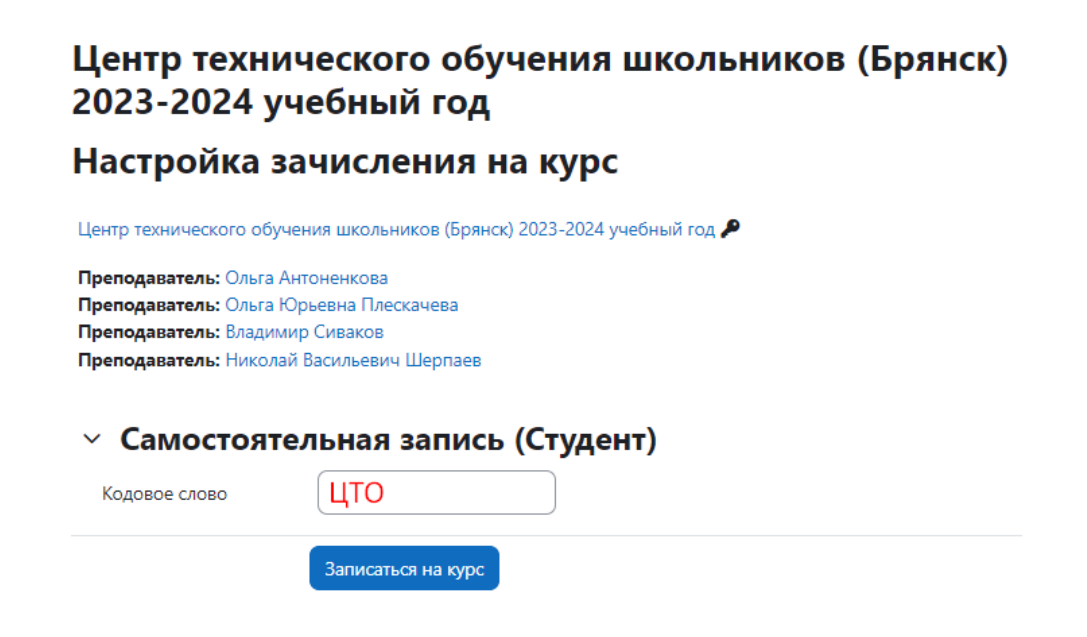

12. Вы перешли на курс, в котором с 27 апреля будут доступны тесты для прохождения итоговой аттестации.